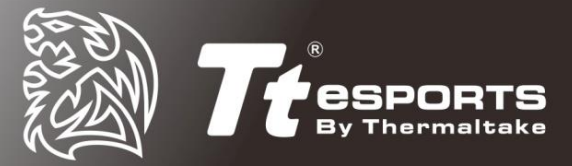

Release Date: 2017/1/26

## **POSEIDON Z RGB FIRMWARE UPDATE**

To update the firmware of your keyboard, please follow the steps below:

1. Open the software and click on the settings icon:

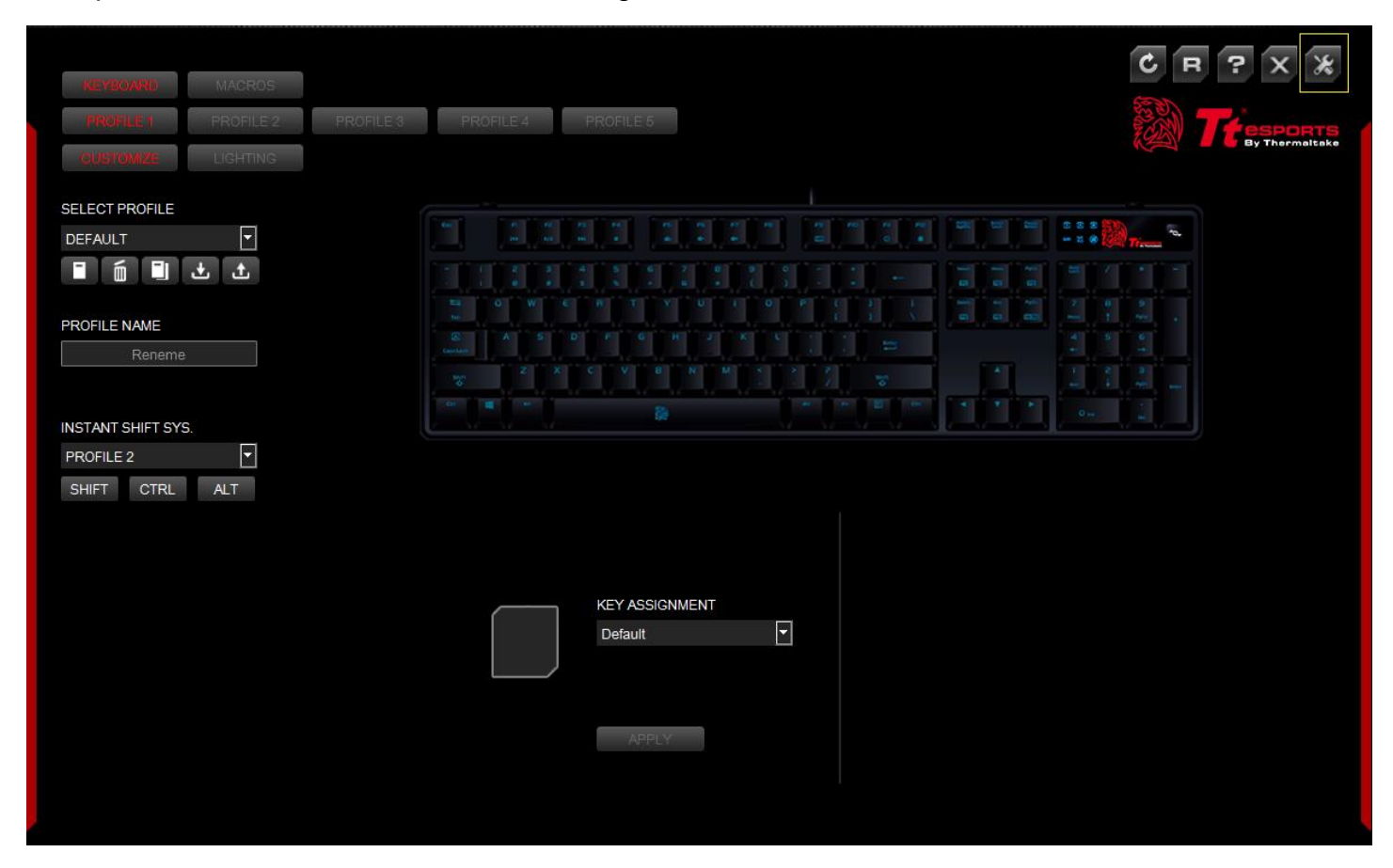

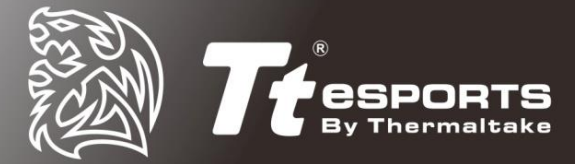

## 2. Under "FIRMWARE UPDATE" select the "DOWNLOAD" button:

| KEYBOARD MACROS                 |                               | С в . Х Ж |
|---------------------------------|-------------------------------|-----------|
| PROFILE 1 PROFILE 2             | PROFILE 3 PROFILE 4 PROFILE 5 |           |
|                                 |                               |           |
| SELECT PROFILE                  |                               |           |
| DEFAULT                         | LANGUAGE                      |           |
|                                 | English                       |           |
| PROFILE NAME                    | CONNECT                       |           |
| Reneme                          | Treebook facebook             |           |
| INSTANT SHIFT SYS.<br>PROFILE 2 | SOFTWARE VIRSION : v2.0.1     |           |
| SHIFT CTRL ALT                  | FIRMWARE UPDATE               |           |
|                                 | DOWNLOAD                      |           |
|                                 |                               |           |
|                                 |                               |           |
|                                 |                               |           |
|                                 |                               |           |
|                                 |                               |           |
|                                 |                               |           |
|                                 |                               |           |

3. Click "Start Update":

| KEYBOARD MACROS                                                    | PROFILE 3 PROFILE 4                                      | PROFILE 6                                                                                                    |  |
|--------------------------------------------------------------------|----------------------------------------------------------|----------------------------------------------------------------------------------------------------|--|
| SELECT PROFILE<br>DEFAULT<br>TO TO TO TO<br>PROFILE NAME<br>Reneme | LANGUAGE<br>English 🕤<br>CONNECT                         |                                                                                                    |  |
| INSTANT SHIFT SYS.<br>PROFILE 2<br>SHIFT CTRL ALT                  | SOFTWARE VIRSION : V2.0.1<br>FIRMWARE UPDATE<br>DOWNLOAD | NOTE:<br>• You are using an older version firmware<br>and function may not work property.<br>• Your current firmware version:<br>• Newest firmware version:<br>• Updating your firmware<br>DO NOT restart or power off the PC during the firmware updates.<br>Start Update |  |
|                                                                    |                                                          |                                                                                                    |  |

4. Once firmware has been updated, restart your system to complete installation.